# Tobii Eye Tracker Kullanıcı Kılavuzu

Bilgisayar Modeli: Alienware 17 R4

ALIENWARE 🗣

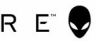

# Notlar, dikkat edilecek noktalar ve uyarılar

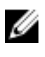

NOT: NOT, ürününüzü daha iyi kullanmanıza yardımcı olacak önemli bilgiler sağlar.

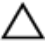

DİKKAT: DİKKAT, donanımda olabilecek hasarları ya da veri kaybını belirtir ve bu sorunun nasıl önleneceğini anlatır.

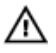

UYARI: UYARI, meydana gelebilecek olası maddi hasar, kişisel yaralanma veya ölüm tehlikesi anlamına gelir.

© 2016 Dell Inc. Tüm hakları saklıdır. Bu ürün, ABD ve uluslararası telif hakkı ve fikri mülkiyet yasaları tarafından korunmaktadır. Dell ve Dell logosu, Amerika Birleşik Devletleri ve/veya diğer ülkelerde, Dell Inc.'e ait ticari markalardır. Burada adı geçen diğer tüm markalar ve isimler, ilgili firmaların ticari markalarıdır.

2016 - 10

Revizyon A00

# İçindekiler

| Güvenlik talimatları                | 4   |
|-------------------------------------|-----|
| Tobii Eye Tracker                   | 5   |
| Tobii Eye Tracker'ı Yapılandırma    | 5   |
| Kullanıcı profilini oluşturma       | 5   |
| Kullanıcı kalibrasyonunu test etme  | 5   |
| Konuk kalibrasyonu                  | 6   |
| Kullanıcıyı değiştir                | 6   |
| Oyunlar ve uygulamalar              | 6   |
| Ayarlar                             | 7   |
| Giriş                               | 9   |
| Gözlem                              | 9   |
| Tobii Eye Tracker sürücüyü indirme  | 9   |
| Yardım alma ve Alienware'e başvurma | 11  |
| Kendi kendine yardım kaynakları     | .11 |
| Alienware'e Başvurma                | .11 |

# Güvenlik talimatları

Kişisel güvenliğiniz için aşağıdaki güvenlik yönergelerini kullanın.

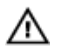

#### UYARI: Epilepsi uyarısı

**Işığa Duyarlı Epilepsisi** olan bazı kişiler, günlük yaşamdaki belirli yanıp sönen ışıklara veya ışık modellerine maruz kaldıklarında epileptik nöbetler ya da bilinç kaybı yaşayabilirler. Bu, kişinin epilepsiye ilişkin bir tıbbi geçmişi olmasa bile ya da şu ana kadar hiçbir epileptik nöbet yaşamamış olmasa da gerçekleşebilir.

Ayrıca Işığa Duyarlı Epilepsisi olan bir kişinin TV ekranları, bazı salon oyunları ve titreşen floresan ampuller ile sorunlar da yaşayabilir. Bu kişiler, monitörde belirli görüntüleri ya da modelleri seyrederken ya da bir göz izleyicisinin ışık kaynaklarına maruz kaldığında bile nöbet geçirebilirler. Epilepsisi olan kişilerin yaklaşık %3-5'inin bu türde bir Işığa Duyarlı Epilepsisi olduğu tahmin edilmektedir. Işığa Duyarlı Epilepsisi olan birçok kişi, nöbet geçekleşmeden önce bir "avra" deneyimler ya da tuhaf hisler hisseder. Kullanım sırasında tuhaf hissederseniz gözlerinizi, göz izleyicisinden uzaklaştırın.

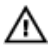

#### UYARI: Kızılötesi uyarı

Etkinleştirildiğinde Tobii Eye Tracker, atımlı kızılötesi (IR) ışık yayar. Belirli tıbbi aygıtların, IR ışığı ve/veya ışımasından etkilenme olasılığı vardır. Doğrulukları ya da düzgün çalışmaları etkilenebileceği için bu tür duyarlı tıbbi aygıtların yakınında olunduğunda Tobii Eye Tracker'ı kullanmayın.

### $\mathbb{A}$

#### UYARI: Çocuk emniyeti

Tobii Eye Tracker, gelişmiş bir bilgisayar sistemi ve elektronik bir aygıttır. Birçok ayrı montaj parçasından oluşur. Bu parçalar, çocuklar tarafından kullanıldığında aygıttan ayrılabilir ve tehlike ya da boğulma tehlikesi oluşturabilir.

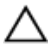

#### DİKKAT: Tobii Eye Tracker'ı açmayın

Uyarılara uymama, Garanti'nin iptal olması ile sonuçlanır! İçinde kullanıcının servis uygulayabileceği bileşenler yoktur. Tobii Eye Tracker'ınız düzgün çalışmıyorsa Tobii Destek ile iletişime geçin.

# Tobii Eye Tracker

Tobii Eye Tracker, insan ile bilgisayar etkileşimini iyileştiren bir göz izleme aygıtıdır.Bilgisayarın önündeki varlığınızı bilgisayarınızın algılamasını sağlar ve ayrıca bilgisayarın önünde olduğunuzda gözlerinizin nereye odaklandığını da algılar.

Tobii Eye Tracking yazılımı, Tobii Eye Tracker tarafından sağlanan bilgileri kullanır. Ayrıca göz hareketlerinizi kullanarak bilgisayar ile etkileşimi özelleştirmenizi de sağlar.

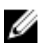

NOT: Tobii Eye Tracker, bir iç mekan ortamında kullanım için amaçlanmıştır.

### Tobii Eye Tracker'ı Yapılandırma

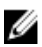

NOT: Tobii Eye Tracking yazılımın bilgisayarınızda mevcut olmaması durumunda yazılımı, şu adresten indirebilirsiniz: <u>Dell.com/support</u>. Daha fazla bilgi için bkz. <u>Tobii Eye Tracker sürücüsünü indirme</u>.

#### Kullanıcı profilini oluşturma

- 1 Görev çubuğunda Tobii Eye Tracking yazılımına erişmek için **Tobii Eye Tracking** simgesine tıklayın.
- 2 Göz simgesine tıklayın.
- 3 Yeni Profil Oluştur öğesine tıklayın ve kullanıcı profili oluşturmak için ekrandaki talimatları uygulayın.

#### Kullanıcı kalibrasyonunu test etme

- 1 Görev çubuğunda Tobii Eye Tracking yazılımına erişmek için **Tobii Eye Tracking** simgesine tıklayın.
- 2 Göz simgesine tıklayın.

3 Test et ve yeniden kalibre et öğesine tıklayın ve ardından Tobii Eye Tracker'ın kullanıcının gözlem verilerinin toplanmasının nasıl başlatacağını seçin.

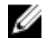

NOT: Her bir kalibrasyon noktası, ekrandaki bir daire ile temsil edilir. Her bir kalibrasyon noktasının merkezi, bir beyaz nokta ile temsil edilir. Kullanıcı gözlem noktası, ekrandaki mavi noktalar ile temsil edilir.

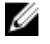

NOT: Başarılı bir kalibrasyon için kullanıcı gözlem noktasının beyaz daire içinde olması gerekir.

4 Yeniden Kalibre Et öğesine tıklayın ve yeniden kalibre etmek için ekrandaki talimatları uygulayın.

#### Konuk kalibrasyonu

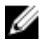

NOT: Konuk kalibrasyonu, geçici kullanıcılar içindir. Mevcut kullanıcı kalibrasyonu değiştirmez.

- 1 Görev çubuğunda Tobii Eye Tracking yazılımına erişmek için Tobii Eye Tracking simgesine tıklayın.
- 2 Göz simgesine tıklayın.
- 3 Konuk öğesine tıklayın ve konuk kalibrasyonunu tamamlamak için ekrandaki talimatları uygulayın.

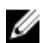

NOT: Alternatif olarak konuk kalibrasyonuna erişmek için Ctrl+Shift+F9'a basın.

#### Kullanıcıyı değiştir

- 1 Görev çubuğunda Tobii Eye Tracking yazılımına erişmek için Tobii Eye Tracking simgesine tıklayın.
- 2 Göz simgesine tıklayın.
- 3 Kullanılacak profili, Kullanıcı Profilleri sayfasından seçin.

## Oyunlar ve uygulamalar

Tobii web sitesinde daha fazla oyun ve uygulamayı keşfedebilirsiniz.

# Ayarlar

| Güç               |                                                                                                    |
|-------------------|----------------------------------------------------------------------------------------------------|
| Parlaklığı azalt  | Ekranın önünde olmadığınızda ekran parlaklığını azaltır.<br>Varsayılan: AÇIK.                               |
| Ekranı kapat      | Ekranın önünde olmadığınızda ekranı kapatır.<br>Varsayılan: AÇIK.                                           |
| Uykuya gir        | Ekranın önünde olmadığınızda Windows güç planından<br>önce bilgisayarı uykuya geçirir.<br>Varsayılan: AÇIK. |
| Gözlemde Uyandır  | Alienware logosuna baktığınızda bilgisayarı uyandırır.<br>Varsayılan: KAPALI.                               |
| lşıkları kapatır  | Ekranın önünde olmadığınızda bilgisayarın ışıklarını<br>kapatır.<br>Varsayılan: AÇIK.                       |
| Klavye ışığını aç | Tuşlara baktığınızda klavye tuşlarının ışığını açar.<br>Varsayılan: AÇIK.                                   |
|                   | NOT: Bölümlerdeki tuşların ışıklarını<br>açabilirsiniz.                                                     |

| Dokunmatik yüzey     |                                                                                                    |
|----------------------|----------------------------------------------------------------------------------------------------|
| Gözlemde dokun       | Bir şeye bakın, ardından bir parmağınızı dokunmatik pede<br>hafifçe yerleştirin ve dokunun. Baktığınız yerde işaretçi<br>görünür. Piksel netliğinde ince ayar yapmak için<br>dokunmatik pedde parmağınızı hareket ettirin ve ardından<br>her zamanki gibi tıklayın.<br>Varsayılan: AÇIK. |
| Gözlemde kaydır      | Kaydırmak istediğiniz bölgeyi belirlemek için ekrana bakın.<br>Her zamanki gibi kaydırmak için iki parmağınızı dokunmatik<br>pedde sürükleyin.<br>Varsayılan: AÇIK.                                                                                                    |
| Gözlemde yakınlaştır | Ekranda yakınlaştırılabilir bir bölgeye bakın, ardından baktığınız yeri yakınlaştırmak üzere dokunmatik pedde bir                                                                                                    |

| Dokunmatik yüzey      |                                                                                                    |  |
|-----------------------|----------------------------------------------------------------------------------------------------|--|
|                       | yakınlaştırma hareketi yapın. Şu an için bu işlem yalnızca<br>Windows Haritalar Uygulaması için mevcuttur.<br>Varsayılan: AÇIK.                                                                                                    |  |
| Fare                  |                                                                                                    |  |
| Fare hareketinde eğ   | İşaretçiyi baktığınız yeri gösterecek şekilde tetiklemek için<br>fareyi hafifçe hareket ettirin.<br>Varsayılan: KAPALI.                                                                                                    |  |
| Fare düğmesinde eğ    | İşaretçiyi baktığınız yeri gösterecek şekilde tetiklemek için<br>seçim düğmenize basın.<br>Varsayılan: Tuş yok.                                                                                                    |  |
| Windows               |                                                                                                    |  |
| Uygulama değiştirici  | Windows uygulama değiştiriciyi açmak için Alt+Tab'a basın.<br>Alt tuş basılıyken Tab tuşunu serbest bırakın ve<br>vurgulamak için bir uygulamaya bakın. Vurgulanan<br>uygulamayı açmak için Alt tuşunu serbest bırakın.<br>Varsayılan: AÇIK. |  |
| Görev görünümü        | Windows Görev görünümünü açmak için Tab tuşunun<br>ardından Windows tuşuna basın. Windows görev<br>görünümünde vurgulamak için bir uygulamaya bakın.<br>Uygulamayı açmak için Ara tuşuna veya Enter tuşuna<br>basın.<br>Varsayılan: AÇIK.    |  |
| Windows Snap yardımı  | Windows Snap yardım görünümü, bir pencereye girdikten<br>sonra görünür. Windows Snap yardım görünümünde<br>vurgulamak için bir uygulamaya bakın. Uygulamayı açmak<br>için Ara tuşuna veya Enter tuşuna basın.<br>Varsayılan: AÇIK.           |  |
| Oyun Uzantıları       |                                                                                                    |  |
| Sonsuz Ekran Uzantısı | Uyumlu oyunlarda Sonsuz Ekran Uzantısı ile görüş alanınızı genişletin.                                                                                                    |  |

Hakkında

| Yazılım güncellemelerini kontrol edin.                                                                                        |
|----------------------------------------------------------------------------------------------------|
| Tobii Eye Tracker'ı kullanırken herhangi bir sorunla<br>karşılaşmanız durumunda sorunları giderin.                            |
| Tüm ayarları varsayılana sıfırlayın.                                                                                          |
| Tobii'ye isimsiz kullanım istatistiklerini ve hata raporlarını<br>gönderin (yeniden başlatma gerekiyor).<br>Varsayılan: Onay. |
| Bu bilgisayardaki Tobii Eye Tracker hakkındaki ayrıntılı bilgiler.                                                            |
|                                                                                                    |

# Giriş

Tobii Eye Tracker'ı kullanarak etkileşimli bir deneyim başlatmak için Giriş'i seçin.

## Gözlem

Bir balona sahip kullanıcı gözlem noktasını göstermek için açın.

# Tobii Eye Tracker sürücüyü indirme

- 1 Bilgisayarınızı açın.
- 2 <u>www.dell.com/support</u> adresine gidin.
- 3 Product support (Ürün desteği) seçeneğine tıklayın, bilgisayarınızın Servis Etiketini girin ve ardından Submit (Gönder) düğmesine tıklayın.

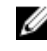

NOT: Servis Etiketiniz yoksa, otomatik algılama özelliği veya manuel olarak bilgisayar modelinize gözatma seçeneğini kullanın.

- 4 Drivers & downloads (Sürücüler ve indirmeler) → Find it myself (Kendin bul)seçeneğine tıklayın.
- 5 Sayfayı aşağı kaydırın ve Fare, Klavye ve Giriş Aygıtları'nı genişletin.
- 6 Bilgisayarınız için Tobii Eye Tracker sürücüsünü indirmek üzere İndir öğesine tıklayın.

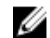

NOT: Tobii Eye Tracker sürücüsü dosyası, Tobii Eye Tracking yazılımını içerir.

7 İndirme işlemi tamamlandıktan sonra, sürücü dosyasını kaydettiğiniz klasöre gidin.

Tobii Eye Tracker sürücüsü dosyası simgesine çift tıklayın ve ekrandaki talimatları 8 uygulayın.

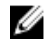

NOT: Kurulumdan sonra Tobii Eye Tracker ve Tobii Eye Tracking yazılımı, bilgisayar internete bağlı olduğunda otomatik olarak güncellenir.

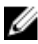

NOT: Kurulumdan sonra Tobii Eye Tracking, Windows başlangıcı sırasında otomatik olarak başlar.

# Yardım alma ve Alienware'e başvurma

## Kendi kendine yardım kaynakları

Şu çevrimiçi kendi kendine yardım kaynaklarını kullanarak Alienware ürünleri ve hizmetleri hakkında bilgi ve yardım alabilirsiniz:

Alienware ürünleri ve hizmetleri ile ilgili bilgiler

Dell Yardım ve Destek uygulaması

Başlarken uygulaması

Yardıma erişim

İşletim sistemi için çevrimiçi yardım

Tobii Eye Tracker ve Tobii Eye Tracking

Sorun giderme bilgileri, kullanım kılavuzları, kurulum talimatları, ürün özellikleri, teknik yardım blog'ları, sürücüler, yazılım güncelleştirmeleri, vb.

Bilgisayarınıza bakım yapmak için adım adım talimat sağlayan videolar

www.youtube.com/alienwareservices

## Alienware'e Başvurma

Satış, teknik destek veya müşteri hizmetleri ile ilgili konularda Alienware'e ulaşmak için <u>www.alienware.com</u> adresine gidin.

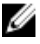

NOT: Bu hizmetlerin kullanılabilirliği ülkeye ve ürüne göre değişir ve bölgenizde bazı hizmetler verilemiyor olabilir.

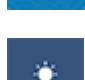

www.alienware.com

Windows arama alanına **Yardım ve Destek** yazın ve **Enter** tuşuna basın.

www.dell.com/support/windows www.dell.com/support/linux

www.tobii.com

www.alienware.com/gamingservices

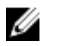

NOT: Etkin bir İnternet bağlantınız yoksa, iletişim bilgilerini satın alım faturanızda, irsaliyede, fişte veya Dell ürün kataloğunda bulabilirsiniz.